## CADASTRO DE EMPRESA

Manual de cadastro da sua empresa no novo sistema para emissão de Vale-Transporte para os seus funcionários.

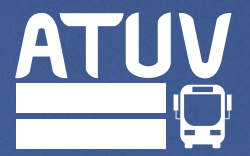

CADASTRO DE EMPRESA

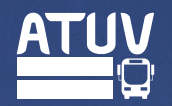

| <b>TDMax Web Commerce</b> |                                                                                                    | Versão:25.26.129.0 |                                                                                                    |
|---------------------------|----------------------------------------------------------------------------------------------------|--------------------|----------------------------------------------------------------------------------------------------|
|                           | Código do usuário ou Login:*<br>Senha:*<br>Gravar minhas informações.<br>₽                                                         |                    | Acesse o novo endereço<br>do sistema:<br>https://max00545.itstransdata.<br>com/TDMaxWebCommerce/de<br>fault.aspx |
|                           | Esqueceu a senha? <u>Clique Aqui</u> para receber sua senha.<br>Não é cadastrado? <u>Clique Aqui</u> para se cadastrar no sistema. |                    | Para iniciar o seu<br>cadastro, clique nesse<br>botão                                                            |

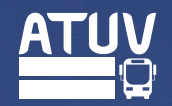

| TDMax Web Commerce                                                                                                    | Vitória da Conquista, Quinta, 13 de Julho de 2023<br>Versão:25.26.129.0 |                                                                                                   |
|----------------------------------------------------------------------------------------------------|-------------------------------------------------------------------------|---------------------------------------------------------------------------------------------------|
| Escolha o tipo de busca desejado:<br>Cartão <sup>2</sup><br>Buscar<br>1. Use o formato xxx.xxx.xxx/xxxx.xxx/xxxx.xxx.xxx/xxxx.xxx/xxxx.xxx/xxxx.xxx/xxxx.xxxx/xxxx.xxx/xxxx.xxx/xxxx.xxx/xxxx.xxx.xxx/xxxx.xxx/xxxx.xxx/xxxx.xxx/xxxx.xxx/xxxx.xxx/xxxx.xxx/xxxx.xxx/xxxx.xxx/xxxx.xxx/xxxx.xxx/xxxx.xxx.xxxxxx |                                                                         | Para iniciar o seu<br>cadastro, clique nesse<br>botão                                             |
|                                                                                                    |                                                                         | <b>Importante</b><br>Use o formato xxx.xxx.xxx-xx<br>para CPF ou xx.xxx.xxx/xxxx-<br>xx para CNPJ |
|                                                                                                    |                                                                         |                                                                                                   |

CADASTRO DE EMPRESA

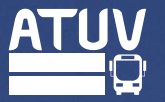

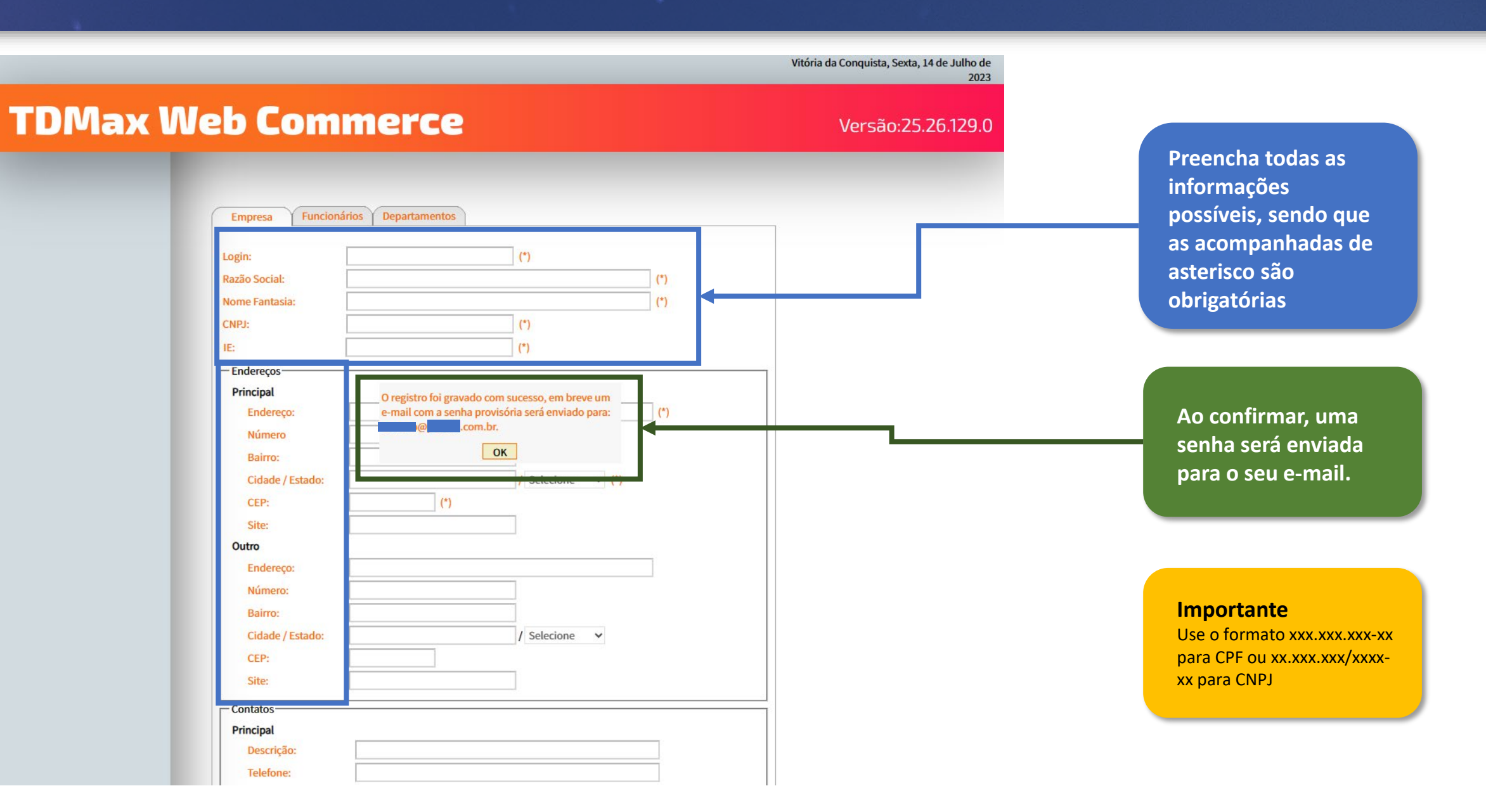

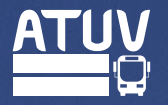

| TDMax - Informações do Login 🔉 Caixa de entrada ×                                              |                                    | × | Ø | ß |  |  |  |  |
|------------------------------------------------------------------------------------------------|------------------------------------|---|---|---|--|--|--|--|
| sbe@sitvca.com.br<br>para contato 👻                                                            | qui., 13 de jul., 15:15 (há 1 dia) | ☆ | ¢ | : |  |  |  |  |
| Prezado usuário                                                                                |                                    |   |   |   |  |  |  |  |
| Você está recebendo a senha de acesso para o sistema de venda de Vale Transporte via Internet. |                                    |   |   |   |  |  |  |  |
| Código do Usuário:                                                                             |                                    |   |   |   |  |  |  |  |
| Login:                                                                                         |                                    |   |   |   |  |  |  |  |
| Senha:                                                                                         |                                    |   |   |   |  |  |  |  |
| Guarde com segurança a senha e não divulgue para pessoas estranhas.                            |                                    |   |   |   |  |  |  |  |

PS: Não responda este email. Mensagem automática.

Você receberá um e-mail de confirmação com o login e a senha para utilização do sistema.

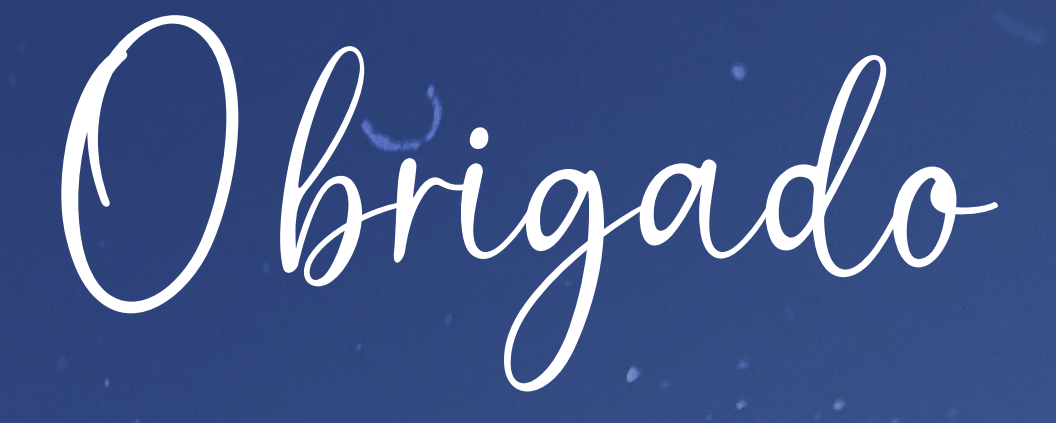

Para mais dúvidas, entre contato com o Setor Comercial © 77 99976-3734

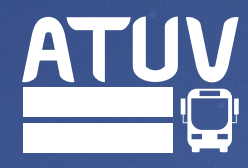